### ECE 546 HOMEWORK No 10 Due Wednesday, April 24, 2024

In this homework you will exercise the DC analysis features of Virtuoso and use them to properly size the inverter transistors in order to achieve a 50-ohm match.

### 1. DC analysis tutorial

To enable DC analysis, simply choose 'dc' from the analysis setup in the ADE environment (see Figure 1).

| Analysis                                                                                                    | <ul> <li>dc</li> <li>sens</li> <li>sp</li> <li>pstb</li> <li>qpss</li> <li>qpsp</li> </ul> | <ul> <li>ac</li> <li>dcmatch</li> <li>envlp</li> <li>pnoise</li> <li>qpac</li> <li>hb</li> </ul> | <ul> <li>noise</li> <li>stb</li> <li>pss</li> <li>pxf</li> <li>qpnoise</li> </ul> |
|----------------------------------------------------------------------------------------------------|--------------------------------------------------------------------------------------------|--------------------------------------------------------------------------------------------------|-----------------------------------------------------------------------------------|
| <ul> <li>xf</li> <li>pz</li> <li>pac</li> <li>psp</li> <li>qpxf</li> <li>hbnoi</li> </ul> Save DC Operating P Hysteresis Sweep Sweep Variable <ul> <li>Temperature</li> <li>Design Variable</li> <li>Component Parar</li> </ul> | <ul> <li>sens</li> <li>sp</li> <li>pstb</li> <li>qpss</li> <li>qpsp</li> </ul>             | <ul> <li>dcmatch</li> <li>envlp</li> <li>pnoise</li> <li>qpac</li> <li>hb</li> </ul>             | <ul> <li>stb</li> <li>pss</li> <li>pxf</li> <li>qpnoise</li> </ul>                |
| <ul> <li>pz</li> <li>pac</li> <li>psp</li> <li>qpxf</li> <li>hbnoi</li> </ul> Save DC Operating P Hysteresis Sweep Sweep Variable <ul> <li>Temperature</li> <li>Design Variable</li> <li>Component Parar</li> </ul>             | <ul> <li>sp</li> <li>pstb</li> <li>qpss</li> <li>qpsp</li> </ul>                           | <ul> <li>envlp</li> <li>pnoise</li> <li>qpac</li> <li>hb</li> </ul>                              | <ul> <li>pss</li> <li>pxf</li> <li>qpnoise</li> </ul>                             |
| <ul> <li>pac</li> <li>psp</li> <li>qpxf</li> <li>hbnoi</li> </ul> Save DC Operating P Hysteresis Sweep Sweep Variable <ul> <li>Temperature</li> <li>Design Variable</li> <li>Component Parar</li> </ul>                         | <ul> <li>pstb</li> <li>qpss</li> <li>qpsp</li> </ul>                                       | <ul> <li>pnoise</li> <li>qpac</li> <li>hb</li> </ul>                                             | <ul><li>○ pxf</li><li>○ qpnoise</li></ul>                                         |
| <ul> <li>psp</li> <li>qpxf</li> <li>hbnoi</li> </ul> Save DC Operating P Hysteresis Sweep Sweep Variable <ul> <li>Temperature</li> <li>Design Variable</li> <li>Component Parar</li> </ul>                                      | <ul> <li>qpss</li> <li>qpsp</li> </ul>                                                     | O qpac<br>O hb                                                                                   | o qpnoise                                                                         |
| <ul> <li>qpxf</li> <li>hbnoi</li> </ul> Save DC Operating P Hysteresis Sweep Sweep Variable <ul> <li>Temperature</li> <li>Design Variable</li> <li>Component Parar</li> </ul>                                                   | 🔾 qpsp                                                                                     | 🔾 hb                                                                                             |                                                                                   |
| <ul> <li>hbnoi</li> <li>Save DC Operating P</li> <li>Hysteresis Sweep</li> <li>Sweep Variable</li> <li>Temperature</li> <li>Design Variable</li> <li>Component Parar</li> </ul>                                                 |                                                                                            |                                                                                                  | 🔾 hbac                                                                            |
| Save DC Operating P<br>Hysteresis Sweep<br>Sweep Variable<br>Temperature<br>Design Variable<br>Component Parar                                                                                                    | se 🔾 hbsp                                                                                  |                                                                                                  |                                                                                   |
| Sweep Variable Temperature Design Variable Component Parar                                                                                                    | oint 🗹                                                                                     |                                                                                                  |                                                                                   |
| 🔲 Component Paran                                                                                                    |                                                                                            |                                                                                                  |                                                                                   |
| 🔲 Model Parameter                                                                                                    | otor                                                                                       |                                                                                                  |                                                                                   |
| Enabled 🕑                                                                                                    | letei                                                                                      |                                                                                                  |                                                                                   |

Figure 1. ADE L Analysis dialog box

In order to measure the on-resistance of the transistor, the voltage drop across the transistor, V and the current through it, I will also need to be measured. The resistance is simply the ratio V/I. This can be evaluated using the built-in calculator. You can enter the calculator mode by clicking the '**open**' button from the "**output setup**" dialog box within the ADE environment.

| Design Varlables<br>Name Value | Analysis 7.8 x                                                                                                    |         |
|--------------------------------|----------------------------------------------------------------------------------------------------|---------|
|                                | Outputs         Or #puts         Or #puts |         |
| Sature Culmute                 | Status Baady   Tu27   C   Similator sharts                                                                                                    |         |
| AV count contain               | Setting Outputs ADE L (1)                                                                                                    |         |
|                                | i Output Table Of Outputs                                                                                                    | e Ontre |
| Selected                       |                                                                                                    |         |

Figure 2. ADE L – Outputs settings dialog box

Next, click 'vdc' from the upper row of the new window, the schematic will automatically come to the foreground. Click the node for which you want to measure the dc voltage. An expression VDC("/NOTE\_NAME") will appear in the text box. This will measure the DC voltage of the node. Similarly, clicking on 'idc' will measure the DC current, 'vf' and 'if' will measure the frequency-domain voltage and current respectively, 'vt' and 'it' will measure the time domain voltage and current respectively. You can also select functions from the 'Function Panel' button to perform advanced mathematical manipulations of the signal.

| Wirtuoso (R) Visualization & Analysis XL calculator                                                                 | _ 0 X                |
|----------------------------------------------------------------------------------------------------|----------------------|
| Eile Iools View Options Constants Help                                                                              | cādence              |
| In Context Results DB: none specified                                                                               |                      |
| vt vt vt vt vt vt vt vt vs vs vs var vn sp vswr v<br>it vf Select schematic signal. Create DC voltage expression yp | hp 🔾 zm<br>gd 🔾 data |
| 📗 Off 🔾 Family 🔾 Wave 🗹 Clip   🦏 🚛 Append 🔽 Rectangular 🕇                                                           | ) 🎯 🛛 »              |
| Key         B         X           7         8         9         /           4         5         6         *         |                      |
| 1237 - <b>7</b> B. & B. B. B. B. B. M. B. B. A. B. A. B. A. B. A. B. B. B. B. B. B. B. B. B. B. B. B. B.            | 5 ¢                  |
| Stack                                                                                                    | 8×                   |
|                                                                                                    |                      |
|                                                                                                    |                      |
|                                                                                                    |                      |
|                                                                                                    |                      |
|                                                                                                    |                      |
| Function Panel                                                                                                    | ē x                  |
| Special Functions                                                                                                   |                      |
| PN handwidth compression/PL dPm dthh aumOnak faurEuch gainBu                                                        | Brod barmon          |
| a2d clip convolve delay dnl eyeDiagram freq gainMa                                                                  | rgin harmon          |
| average compression d2a dft evmQAM flip frequency groupD                                                            | elay iinteg          |
|                                                                                                    | ×.                   |
| 5                                                                                                    |                      |

Figure 3. ADE L – Visualization and analysis calculator.

The expression for calculating the on-resistance of the transistor will be 'abs((VDC(source) – VDC(drain))/IDC(drain))'. Once you finished editing the expression, go back to the output setup window and click 'get expression', the expression will be automatically copied. A proper name should be given to the expression and then click 'add'.

| Selected Output           Name (opt)         Ron           Expression         >dd*)         > VDC (*/out*)) / IDC (           Calculator         Open         Get Expression         Clo           Will be         ✓ Pioted/Evaluated         Clo         Clo | Table Of Outputs Table Of Outputs Table Of Outputs Table Of Outputs Term Schematic se                           | ×       Virtuoso (R) Visualization & Analysis XL calculator       _       _       ×         F Options       Elle       Tools       ½ev       Options       Constants       Help       Cādence         Image: Second and the second and the second a                                                                                                    |
|----------------------------------------------------------------------------------------------------|----------------------------------------------------------------------------------------------------|----------------------------------------------------------------------------------------------------|
| Add Delete Change Next Ne<br>ADE L (<br>Launch Sgssion Setup Analyses Variables                                                                                                    | W Expression<br>OK Cancel Apply<br>L) - ece546 inv schematic –<br>Quiputs Simulation Besuits Tools Help cād     | Image: Control of Control of Con                                               |
| Design Variables                                                                                                    | Analyses 7 6<br>Type Enable Arguments<br>g dc v t<br>Outputs 6 6<br>Name/Signal/Expr Value Hot Save Save Option | All<br>Tix bif delay freq_iller grcupCelay ipn normalOG pp<br>PN clip deriv frequercy gt ipn/RI overshoot pr<br>PN clip deriv frequercy gt ipn/RI overshoot pr<br>PN clip deriv frequercy gt ipn/RI overshoot pr<br>acd compression with gac_gain harmonicFreq<br>acd compression/RI del gac_gain harmonic kf peak pr<br>abs_tifter conjugate dutyCycle gainBurFrod histogram2D loadpul period_iller pr<br>action const evenOprk getAsciWave in test phaseDeg interpaseDeg interpase<br>action cost evenOprk getAsciWave in test phaseDeg interpaseRad re pr<br>atam 4Ca faiTime gram gram inter c.freq phaseRed re phaseRadUrwrapped ris<br>average dE20 fourEval gpc_freq integ rd phaseRed re phaseRadUrwrapped ris<br>Control test and the second second |
| <ul> <li>(4) Choose Analyses</li> </ul>                                                                                                    | Plot after simulation: Auto Plotting mode; Replace                                                              | status area S                                                                                                    |

Figure 4. ADE L – Implementing mathematical expressions

# 2. Transistor model

The transistor in the inverter-based transmitter can be modeled as an ideal switch and a series resistor as shown in Figure 5.

Draw a similar model for the differential transmitter, channel and termination from homework

9. Comment on the target on-resistance of each transistor.

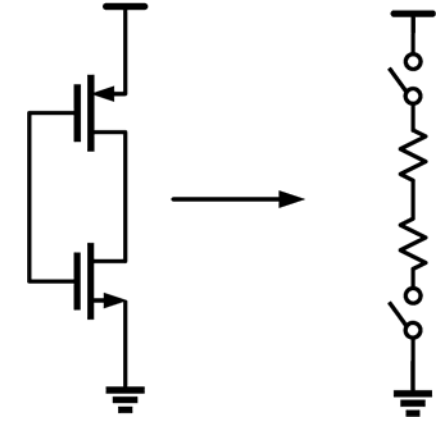

Figure 5. CMOS inverter and switch equivalent-circuit.

### 3. Sizing the transistor

Note that the on-resistance of the transistor not only depends on the voltage drop across it but also on the absolute voltage of both the source and the drain.

Calculate the source and drain voltages needed to measure the on-resistance of each transistor.

## 4. Simulation

In Cadence virtuoso, implement the DC analysis and extract the width of each transistor to ensure a 50-ohm match. Run the same step function as in homework 8 for at least 60 ns and comment on the results (input waveform of TX, input waveform of channel and output waveform of the channel).